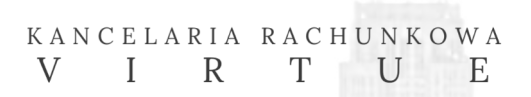

# INSTRUKCJA PRZELEWU PODATKOWEGO

(ENGLISH VERSION FROM PAGE 5)

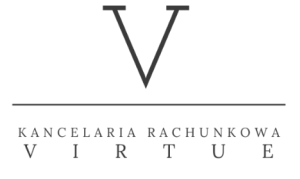

VIRTUE Sp. z o. o. Lucjana Rydla 32 30-087 Kraków ⊕ ksiegowosc-virtue.pl ⊠ biuro@ksiegowosc-virtue.pl

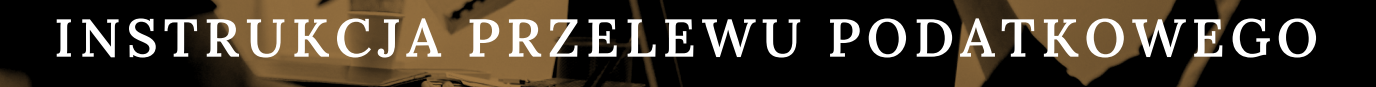

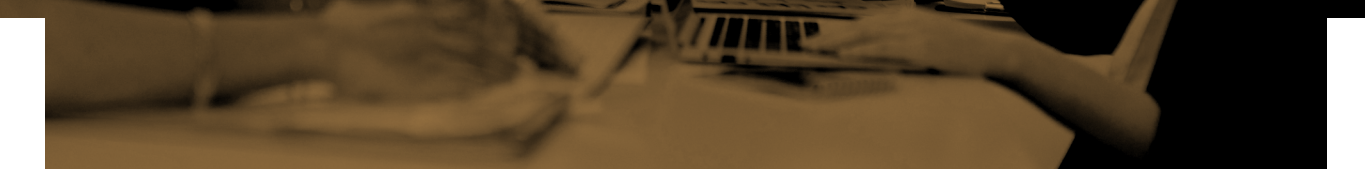

Przelewy do Urzędu Skarbowego to specjalne przelewy w systemach bankowych – oto kroki do wykonania:

- 1. WYBIERZ "PRZELEW"
- 2. NASTĘPNIE PRZELEW 'PODATKOWY' (do Urzędu Skarbowego)

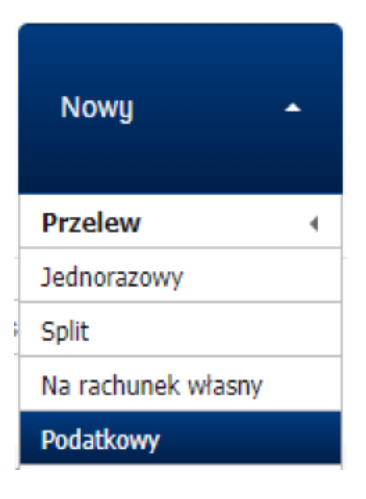

### **3. WYBIERZ PRAWIDŁOWY PODATEK**

(te informacje otrzymasz od swojego księgowego Z SYSTEMU podatkipodatki):

| Rachunek             | 1                                                             |                                    | undet ann an adaeta le      |
|----------------------|---------------------------------------------------------------|------------------------------------|-----------------------------|
|                      | RACHUNEK BIEŻĄCY<br>Środki dostępne: 1 365,63 PLN             | Symbol formularza lub<br>płatności | np. PIT5L/ PIT5/ PPE/ VAT-7 |
| Na rachunek          | Podaj rachunek kontrahenta<br>indywidualny rachunek podatkowy | Identyfikator<br>zobowiązania      | zostaw puste                |
|                      | Kontranenci Organy podatkowe                                  | - Iter days                        | 0 / 40 Znaków<br>miesiąc    |
| Nazwa identyfikatora | NIP (?)                                                       | Za ktory okres<br>Okres            | 2022 Mie 🔽 lub              |
| NIP                  | NIP firmy *                                                   | Referencje własne                  | zostaw puste                |
|                      |                                                               |                                    | 0 / 35 Znaków               |
|                      |                                                               | Kwota                              | kwota podatku 0,00 PLN * ?  |
|                      |                                                               | Data realizacji                    | 2022-08-29                  |
|                      |                                                               | Sposób realizacji                  | Zwykły Express Elixir *     |

KANCELARIA RACHUNKOWA V I R T U E

# INSTRUKCJA PRZELEWU PODATKOWEGO

#### Dane urzędu / zobowiązania

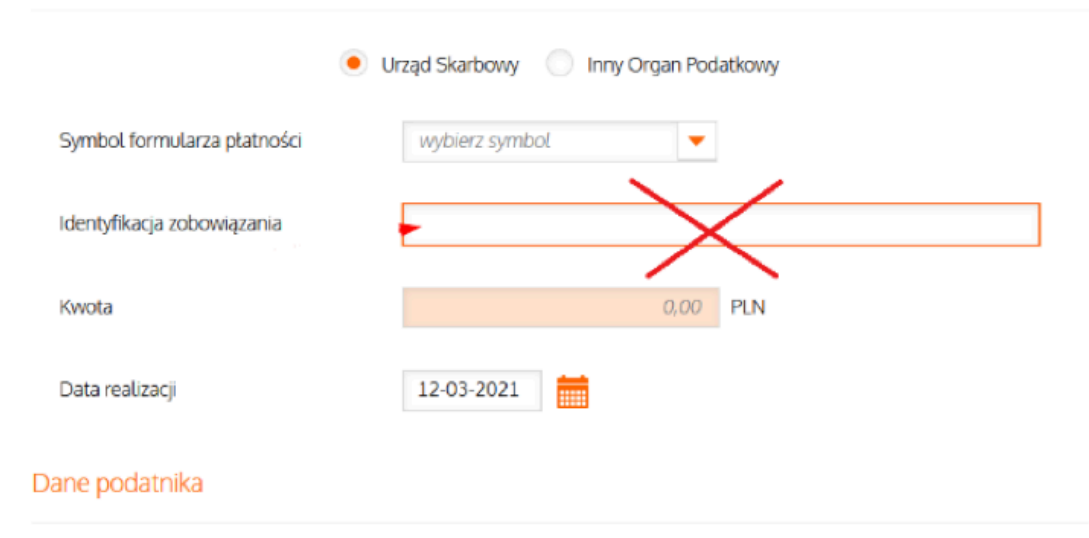

\* Czasami (w innych bankach) możesz zobaczyć dodatkowe pole - pozostaw puste - są to: identyfikator zobowiązania / referencje własne itp.

#### 4. DODAJ INDYWIDUALNY NUMER RACHUNKU PODATKOWEGO

Jeśli Biuro Rachunkowe nie prześle Ci Twojego indywidualnego numeru rachunku podatkowego, wygeneruj go z tego linku: <u>https://www.podatki.gov.pl/generator-mikrorachunku-podatkowego</u>

| Cenerator mikrorachunku podatkowego       |                                                               |                                             |                                                     |            |               |                         |               |
|-------------------------------------------|---------------------------------------------------------------|---------------------------------------------|-----------------------------------------------------|------------|---------------|-------------------------|---------------|
| ienerator służy do<br>odatki PIT, CIT i V | o sprawdzenia indy<br>'AT (z wyłączeniem<br>i o mikrorachunku | widualnego rachunku<br>karty podatkowej, VA | u podatkowego (mikrorach<br>IT-14, VAT w imporcie). | unku podat | kowego), na k | tóry od 1 stycznia 2020 | ) r. wpłacisz |
| Podaj identy                              | fikator poda                                                  | tkowy                                       |                                                     |            |               |                         |               |
| PESEL                                     |                                                               |                                             | O NIP                                               |            |               |                         |               |

Pamiętaj, że w przypadku podatku od osób fizycznych (PIT), podatku od firm (CIT), podatku VAT zawsze będziesz korzystał z indywidualnego rachunku bankowego wygenerowanego z systemu rządowego.

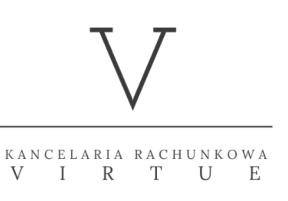

# INSTRUKCJA PRZELEWU PODATKOWEGO

## 5. WYBIERZ WŁAŚCIWY OKRES

(okres / okres rozliczenia):

M - Miesiąc - (01 - Styczeń, 02 - Luty, 03 -Marzec itd...) K - Kwartał - 01/ 02/ 03/ 04 R - Rok -

|                                       | Okres                  |             |              |
|---------------------------------------|------------------------|-------------|--------------|
| period (okres roliczenia) select:     | Wubierz V              | Miesiac     |              |
| R - Rok - Year                        |                        | Kuestel     |              |
| and select corret month:              | Typ identyfikatora     | KW0Ft0f     |              |
| February 2021                         | PESEL                  | Półrocze    | ~            |
| RRRR MM                               | Numer identyfikatora   | Rok         |              |
| 2021 02                               | 920*****73             | Dzień       |              |
|                                       | Z konta                |             |              |
|                                       | Wybierz konto          |             | ~            |
|                                       | Kuata                  |             |              |
| tax amount                            | 0.00                   | PLN         |              |
|                                       | 0,00                   |             |              |
|                                       |                        |             |              |
| 6. WPROWADŹ SWÓJ NIP                  |                        |             |              |
|                                       | Kontrahenci Organy pod | atkowe      |              |
|                                       |                        |             |              |
| Nazwa identyfikatora                  | NIP                    | - * ?       | $\mathbf{D}$ |
|                                       |                        |             |              |
| NIP                                   |                        | *           |              |
|                                       |                        |             |              |
|                                       |                        |             |              |
| 7 WDIS7 DDAWIDŁOWA KWC                | ΤΕ ΡΟΠΑΤΚΙΙ            |             |              |
|                                       | I UDAIRO               |             |              |
|                                       |                        | *           |              |
| Kwota                                 |                        | 0,00 PLN ?  |              |
|                                       |                        |             |              |
| Ioáli moga                            | nutonio alcontolitui.  | aio a nomi  |              |
| Jesh masz                             | Virtuo Sp. 7 o o Toom  | się z nami. |              |
|                                       | virtue sp. 2 0.0. Team |             |              |
| 7 7                                   | VIRTUE Sp. z o. o.     |             |              |
| $\vee$                                | Lucjana Rydla 32       |             |              |
| · · · · · · · · · · · · · · · · · · · | – 30-087 Kraków        |             |              |
| kancelaria rachunkow<br>VIRTUB        | 🖞 🌐 ksiegowosc-virtu   | e.pl        |              |
|                                       | 🖂 biuro@ksiegowos      | c-virtue.pl |              |

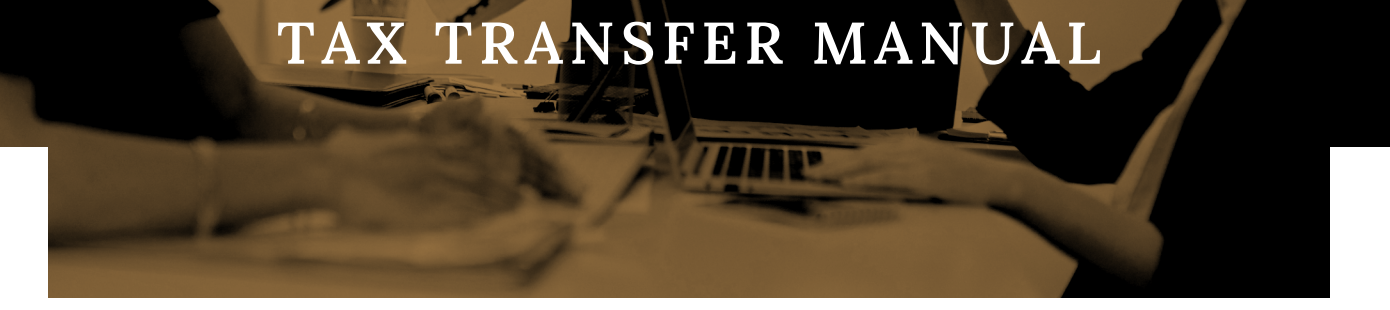

Transfers to the Tax Office are special transfers in bank systems – here are steps to follow:

**1. SELECT PRZELEW 'TRANSFER"** 

**2. NEXT SELECT PRZELEW 'PODATKOWY'** (Tax Office) and sometimes 'PIT, CIT, VAT' (PIT - Personal Income Tax, CIT – Corporate Income Tax, VAT – Value Added Tax)

**3. SELECT CORRECT TAX** (this information you will have from your Accountant): Example (Bank PKO):

| <b>i</b> PKO                                                                        | Start           | Płatności ~                           | Moje produkty 🗸                            | Oferta 🗸             | Usługi ~     | Moje sprawy 🗸 |
|-------------------------------------------------------------------------------------|-----------------|---------------------------------------|--------------------------------------------|----------------------|--------------|---------------|
|                                                                                     | Prze<br>Krajowy | elewy<br>y Własny                     | Podatkowy Z ka                             | rty Spłata karl      | y Zagraniczn | y i walutowy  |
| <                                                                                   | Wubierz r       | PIT, CIT, VAT                         | Mandat                                     |                      | Pozostałe    |               |
| Select or<br>write correct                                                          | Symbol fo       | ormularza (?)<br>9M                   |                                            |                      |              |               |
| Your individual tax bill<br>from generator:<br>https://www.podatki.gov.pl/generator | Induwidu        | Indywidualny Rachur                   | nek Podatkowy                              | Konto urzęd          | u skarbowego |               |
| mikrorachunku-podatkowego                                                           | Wpisz           | z numer konta                         | Deskuesk Dedetkeuw                         |                      |              | 1             |
|                                                                                     | -ç.             | Od 1 stycznia 202<br>(mikrorachunek p | 20 ten podatek opłacisz na l<br>odatkowy). | Indywidualny Rachune | k Podatkowy  |               |

# TAX TRANSFER MANUAL

| Dane urzędu / zobowiązania  |                                       | Office / commitment data |                      |  |  |
|-----------------------------|---------------------------------------|--------------------------|----------------------|--|--|
| ٠                           | Urząd Skarbowy 💿 Inny Organ Podatkowy |                          | Tax office     Other |  |  |
| Symbol formularza płatności | wybierz symbol 🔻                      | Payment form symbol      | select form symbol   |  |  |
| Identyfikacja zobowiązania  |                                       | Commitment ID            |                      |  |  |
| Kwota                       | 0.00 PLN                              | Amount                   | 0.00 PLN             |  |  |
| Data realizacji             | 12-03-2021                            | Realization date         | 12-03-2021           |  |  |
| Dane podatnika              |                                       | Daviaria data            |                      |  |  |

\*Sometimes (in other banks) you can see additional field - leave it empty - these are:

Identyfikacja zobowiązania / Commitment ID / Series and document number / Seria i numer dokumentu

### 4. ADD INDIVIDUAL TAX BANK ACCOUNT NUMBER

If accounting Office does not send you your individual tax bank account number, please generate it from this link: <u>https://www.podatki.gov.pl/generator-mikrorachunku-podatkowego</u>

| podatki.go                                           | v.pl                                                                        | PL 🗸                            | Q                    | Umów        | wizytę w urzędzie skarbowyn | e-Urząd Skarbowy |
|------------------------------------------------------|-----------------------------------------------------------------------------|---------------------------------|----------------------|-------------|-----------------------------|------------------|
| <u>Podatki.gov.pl</u>                                |                                                                             |                                 |                      |             |                             |                  |
| Generat                                              | or mikrorach                                                                | hunk                            | u po                 | datk        | owego                       |                  |
| Generator służy do spra<br>podatki PIT, CIT i VAT (z | awdzenia indywidualnego rachunku po<br>wyłączeniem karty podatkowej, VAT-14 | odatkowego (m<br>4, VAT w impor | ikrorachunł<br>cie). | u podatkowe | go), na który od 1 stycznia | 2020 r. wpłacisz |
| <u>Dowiedz się więcej o mi</u>                       | krorachunku podatkowym                                                      |                                 |                      |             |                             |                  |
| Podaj identyfika                                     | itor podatkowy                                                              |                                 |                      |             |                             |                  |
| PESEL                                                |                                                                             |                                 | ONIP                 |             | 6762520758                  |                  |
| Select                                               | and write your PESEL o                                                      | or NIP and                      | d click '            | Generat     | e":                         | Generuj          |

Please bear in mind that for personal tax (PIT), company tax (CIT), VAT you will always use your individual bank account generated from the government system.

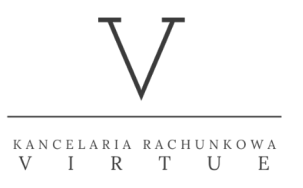

# TAX TRANSFER MANUAL

### **5. SELECT CORRECT PERIOD**

(okres / okres rozliczenia):

- M Miesiąc Month (01 January, 02 February, 03 March etc...) K Kwartał Quarter R Rok Year

| period (okres roliczenia) select: | Okres                |          |   |
|-----------------------------------|----------------------|----------|---|
| M - Miesiąc - Month               | Wybierz 🗸            | Miesiąc  |   |
| R - Rok - Year                    | Typ identyfikatora   | Kwartał  |   |
| Estructure 2021                   | PESEL                | Półrocze | ~ |
| RRRR MM                           | Numer identyfikatora | Rok      |   |
| 2021 02                           | 920****73            | Dzień    |   |
|                                   | Z konta              | Dekada   |   |
|                                   | Wybierz konto        |          | ~ |
|                                   | Kwota                |          |   |
| tax amount                        | 0,00                 | PLN      |   |
| 6. WRITE YOUR NIP OR PESI         | EL                   |          |   |
|                                   |                      |          |   |

|                | Okres           Miesiąc         MM                                     | RRRR                                    |
|----------------|------------------------------------------------------------------------|-----------------------------------------|
| Write your NIP | Typ identyfikatara NIP Numer identyfikatara Wpisz numer identyfikatora | PESEL<br>Dowód osobisty<br>Paszport     |
|                | Z konta                                                                | NIP                                     |
| tax amount     | Wybierz konto<br>Kwota                                                 | REGON                                   |
|                | 0,00     PLN     Doto przelewu ①     12.03.2021     31                 | ۷ لــــــــــــــــــــــــــــــــــــ |

### 7. WRITE CORRECT TAX AMOUNT

If you have any questions, please let us know. Virtue Sp. z o.o. Team

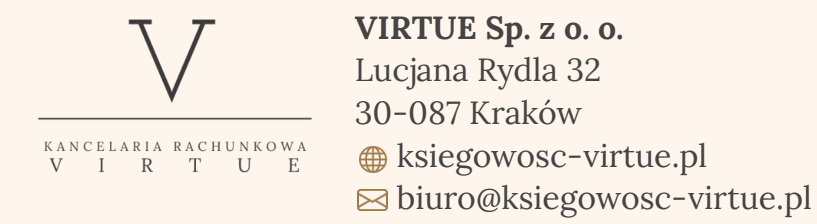